# Office 365 Planner

Microsoft Planner is a flexible collaboration tool. It provides reports, is accessible all plan members, and can be configured to suit the goals and needs of planners. Planner works with Groups. When you create a group, you create a plan, and vise-versa

## Create a plan

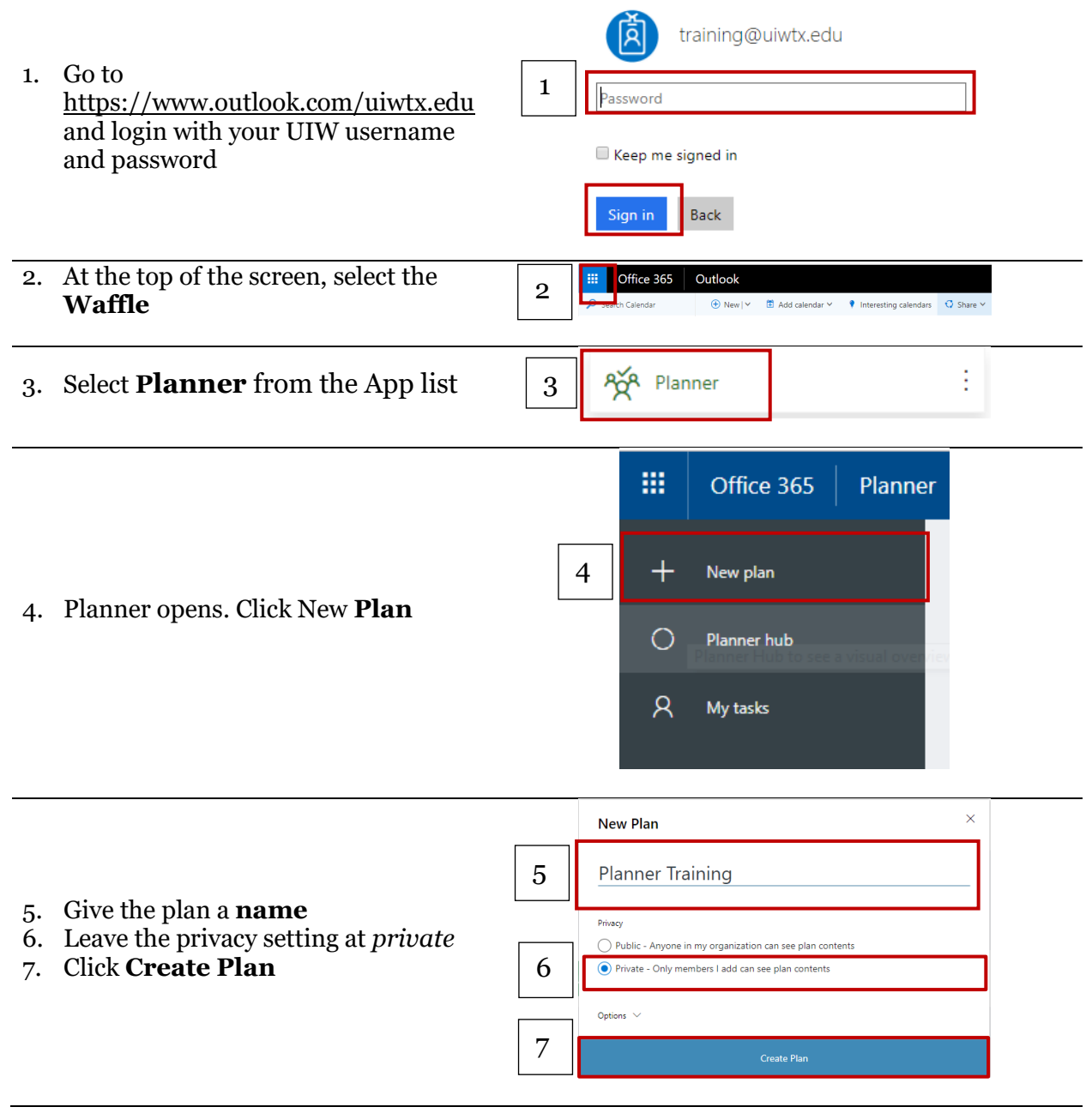

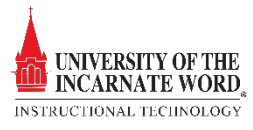

# Open a Plan from groups

| 1.             | Go to<br><u>https://www.outlook.com/uiwtx.edu</u><br>and login with your UIW username<br>and password                                                               | training@uiwtx.edu training@uiwtx.edu Keep me signed in Sign in Back                                                                                                    |  |
|----------------|----------------------------------------------------------------------------------------------------|----------------------------------------------------------------------------------------------------|--|
| 2.             | At the top of the screen, select the <b>Waffle</b>                                                                                                    | 2 Office 365 Outlook<br>Second Calendar Outlook<br>Other State Calendar State State Stat |  |
| 3.<br>4.       | Select <b>Outlook</b><br>Select a <b>Group</b>                                                                                                    | 3 Outlook :                                                                                                    |  |
| 5.<br>6.<br>7. | As noted above, when you create a<br>group, you create a plan. Locate the<br><b>ellipsis ()</b> at the top of the screen<br>Select <b>Planner</b><br>The plan opens | 5     6     Planner     Site Go to the group planner                                                                                                    |  |

#### Create buckets

Each plan contains buckets. A bucket can be seen as a set of tasks. Buckets can be arranged by type of task, task assignee, or progression. It is best to arrange buckets so that they can be visualized.

| 1.       | Click <b>Add new bucket</b>                                                                                                    | PT Planner Training A Board Charts Schedule ····<br>Private To do Add new bucket + |
|----------|----------------------------------------------------------------------------------------------------|------------------------------------------------------------------------------------|
| 2.<br>3. | <i>Name</i> the bucket<br>You should create a bucket for each<br>set of tasks needed to complete the<br>plan.                                                             | Planner Training * Board Charts Schedule ···· Private To do                        |
| 4.       | All plans start with a <b>To do</b> bucket. If<br>you mouse over the <i>bucket name</i> , you<br>can <b>Rename</b> , <b>Delete</b> , or <b>Move</b> this<br>or any bucket | Rename<br>Delete<br>Move left                                                      |

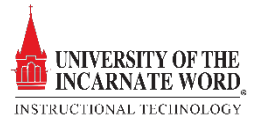

#### Create tasks

The third level are the tasks themselves, created within a bucket. Tasks have three properties: the *task name*, the *assignee* and the *deadline*. Tasks can be assigned to more than one person. In fact, you can assign it to up to *11 people* so that they can all see it in their My Tasks list. When any team member marks the task complete, it's marked complete for all team members.

| 1.                   | Select + below the heading of the bucket to which you want to add a task.                                                                                                    | Planner Training A Board Charts Schedule ····<br>Private Add new bucket  1                                                                                                    |
|----------------------|----------------------------------------------------------------------------------------------------|----------------------------------------------------------------------------------------------------|
| 2.                   | Select <b>Enter a task name</b> and n <i>ame the task</i>                                                                                                    | 2 Enter a task name<br>Set due date<br>A Assign<br>Add Task                                                                                                    |
| 3.                   | Select <b>Set due date</b> and <i>select a date</i>                                                                                                    | November 2018 $\uparrow$ $\downarrow$ Sun Mon Tue Wed Thu       Fri       Sat         28       29       30       31       1       2       3         4       5       6       7       8       9       10       3         11       12       13       14       15       16       17         18       19       20       21       22       23       24         25       26       27       28       29       30       1 |
| 4.<br>5.<br>6.<br>7. | Click <b>Assign</b><br>Type in the <b>username</b> of the person<br>you want to assign the task<br>Click the <b>name</b> when it appears on<br>the list<br>Repeat these steps to for each<br>additional task | 5<br>trainin<br>Non-Members<br>6<br>Training, Training                                                                                                    |
| Co                   | mpleting tasks                                                                                                    |                                                                                                    |
| 1.                   | When a task is complete, click the <b>green checkmark</b>                                                                                                    | food tasting                                                                                                    |

### Add task start and due dates

- 1. Select the task to open the task window.
- 2. Select Start anytime
- 3. Select the **start date** you want
- 4. Select **Due anytime**
- 5. Select the **due date** you want
- 6. Select **Dismiss** X in the upper-right corner of the task window to *save and close* the task

*Note* This process can also be carried out for all tasks in the plan by clicking the schedule link

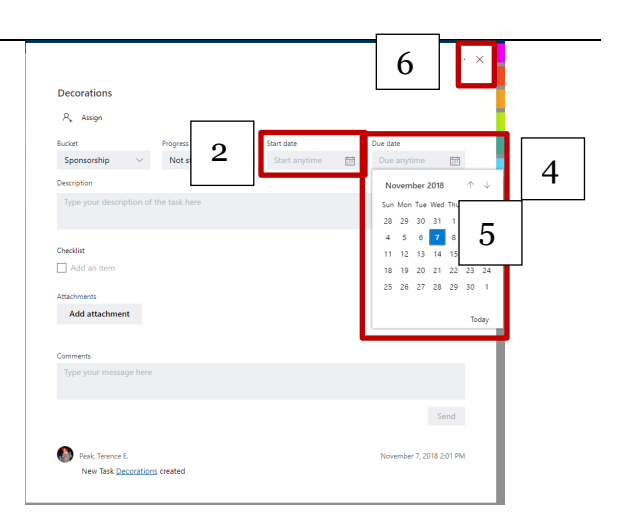

## Add an attachment to a task

You can upload the file to OneDrive or browse to locate a file. If your file isn't located on OneDrive, you can add a link to the file.

- 1. Select a task to open the task window
- 2. Select Add attachment
- 3. Select **File** to attach a locally stored file, select **Link** to include a link, or select **SharePoint** to attach a file from a SharePoint site
- 4. Locate and select the file you want to attach or enter the link information

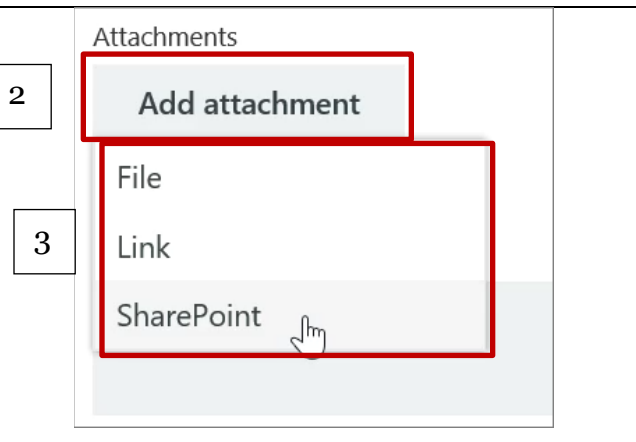

#### Remove Plan members

- 1. To remove someone on from a plan, select the **arrow** next to the plan member's name
- 2. Select the **ellipsis** (three dots)
- 3. Choose **Remove.**

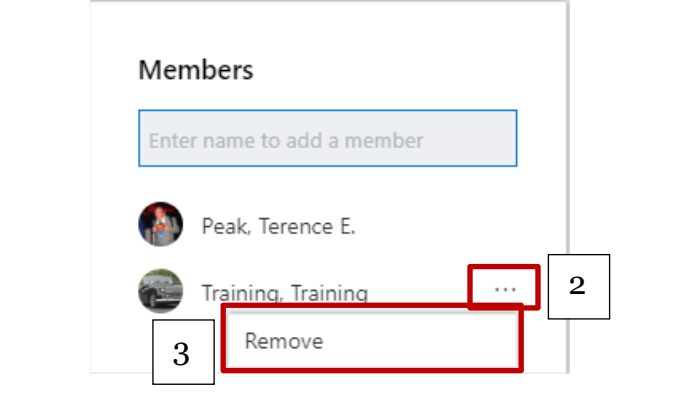

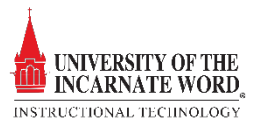

#### View plan and get updates in Planner

In Planner, every plan has a board, a chart and a schedule. Select Board, Charts or Schedule at the top of the Planner window to switch between them.

- **Board** offers a flexible way to • organize your team's work and makes it easy for you to see who's doing what and get details about any task.
- **Charts** show how your plan is • progressing, with details about a plan's progress. These details include what's been *done*, in progress, not started, and late.
- Schedule allows you to schedule, • assign and complete tasks

| м      | Product Launch Event                                    | Board Charts Schedule ··· |
|--------|---------------------------------------------------------|---------------------------|
| Status |                                                         | Bucket                    |
|        | 7<br>Tasks left                                         | 86<br>4                   |
|        | Not started 3<br>In progress 3<br>Late 1<br>Completed 1 | 2<br>0 To do Imaging      |

# Get email about tasks and due dates

You'll automatically receive email notifications when tasks are assigned, or action is required. These notifications can be turned on or off.

- Select the *settings button* <sup>©</sup> near the 1. top right of the screen and then Notifications choose Notifications. Have Planner send me notifications when 2. Check or uncheck one or both of the Someone assigns a task to me. (Email and mobile push) following notification options: 2 A task assigned to me is late, due today, or due in the next 7 days. (Email only)
  - Someone assigns a task to you
  - A task assigned to me is late, due today, or due in the next 7 days
- 3. Click Save

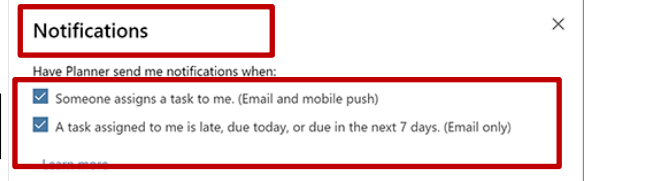

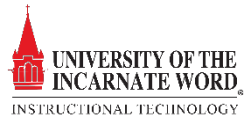